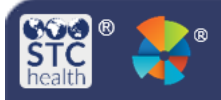

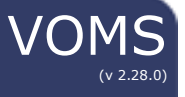

## Submit a Return

This guide gives instructions to providers on how to submit a vaccine return in VOMS for vaccines that need to be sent back to McKesson.

## Submit a Return

- 1. A vaccine is automatically created for a return when a user selects a returnable adjustment reason when reconciling their inventory.
  - a. Adjustments include Vaccine Recall, Expired, or Spoiled vaccines.
- 2. Once you have saved or submitted your reconciliation report, a pop-up box will appear notifying you that a return has been generated for those doses. Select **Go to Returns**.

|    | Success                                                                                                    |
|----|----------------------------------------------------------------------------------------------------|
| 3/ | Your Changes Were Saved Successfully, But No Information Has Been Submitted<br>You have selected a returnable reconciliation reason, and a return has automatically been<br>generated. Please click 'Go to Returns' to review and process the return. |
|    | GO TO RETURNS CLOSE                                                                                                    |

3. If you do not want to go to returns at the time, select **Close**. To go to the Returns page later, select the **Order & Returns** menu heading (1). Then select **Returns** (2).

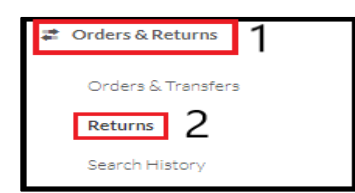

4. On the Vaccine Returns page select a **Shipping Label Method**.

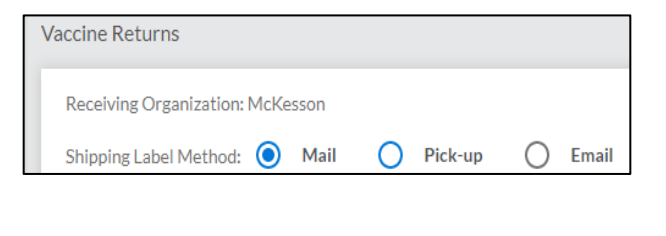

5. Below the Shipping Label Method, all the vaccines that had been reconciled due to a returnable reason will be listed.

| Vaccine                                                                      | Lot #    | Expiration Date | Funding Source | Returnable Quantity |
|------------------------------------------------------------------------------|----------|-----------------|----------------|---------------------|
| Pneumococcal Conjugate Pcv 13<br>Brand Not Found<br>1 pack<br>NDC: Not Found | EXP12345 | 11/20/2017      | PUB            | 10                  |

- Enter in the number of vaccines in the Quantity to Return field for all the vaccines that you would like to return. You cannot enter in a quantity less than 1.
- 7. Select Submit and Print Vaccine Return.

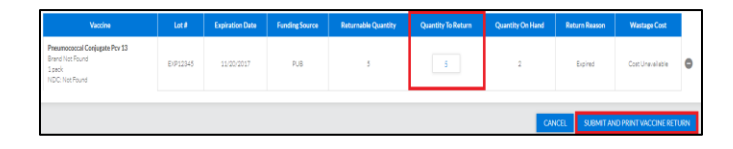

8. The **Vaccine Return Submission** pop-up box will appear. **Select** the number of boxes that are required for this vaccine return.

## 9. Select Confirm and Print.

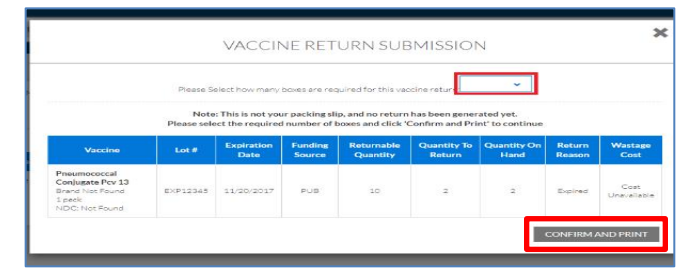

10. Select the **Download** icon in the center of the pop-up box to print the vaccine return packing slip.

| DRG FOR TESTING FACILITY F                     | Download Packing List |                                      |
|------------------------------------------------|-----------------------|--------------------------------------|
| s<br>anizations McKesson<br>Method: 💿 Mail 🔿 P | CLOSE                 | contact your state administrator for |
| Lot # Expiration Date                          |                       | iturn Quantity C                     |

STChealth, LLC, Confidential & Proprietary 411 S 1<sup>st</sup> St Phoenix, AZ 85004 480-745-8500